## 技術ノート KGTN 2010121602

## 現象

[GGW3.2.1/GGH4.X/GGH5.X] アプリケーションを利用できるユーザーを限定したい.

## 説明

以下の手順で,アプリケーションを起動出来る (PW 上にアイコンが表示される) ユーザーを限定することが出来ます.

- 1) アプリケーションのプロパティを開く.
- 2) [セキュリティ] タブをクリックする.
- 3) [詳細設定] ボタンをクリックする.
- 4) [親から継承されている…] ボックスのチェックを外す.
- 5) セキュリティ・ダイアログ中の [コピー] ボタンをクリックする.
- 6) [アクセス許可] タブの [OK] ボタンをクリックする.
- 7) [セキュリティ] タブの [グループ名またはユーザー名] のリストから Users クリックする.
- 8) [削除] ボタンをクリックする.
- 9) [追加] ボタンをクリックする.
- 10) ユーザーまたはグループの選択・ダイアログで、起動を許すユーザーを選択する.
- 11) ユーザーまたはグループの選択・ダイアログの [OK] ボタンをクリックする.
- 12) [セキュリティ] タブの [OK] ボタンをクリックする.

つまり、アプリケーションに起動を許すユーザーにアクセス権(読み取りと実行)を与えることで、ユーザー単位に起動出来るアプリケーションを設定することが可能になります(上記 7~8 で他ユーザーのアクセス権を削除しています).

Last reviewed: July 31, 2015 Status: DRAFT Ref: CASE#19319, CASE#10377 Copyright © 2010 kitASP Corporation